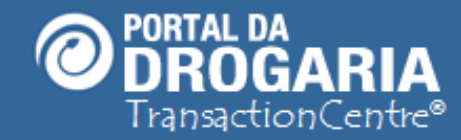

# Atendimento Produto Grátis – Balcão

Duração aproximada: 3 mins

### Como utilizar o Portal da Drogaria para

## Atendimento do Consumidor no Balcão Produto Grátis

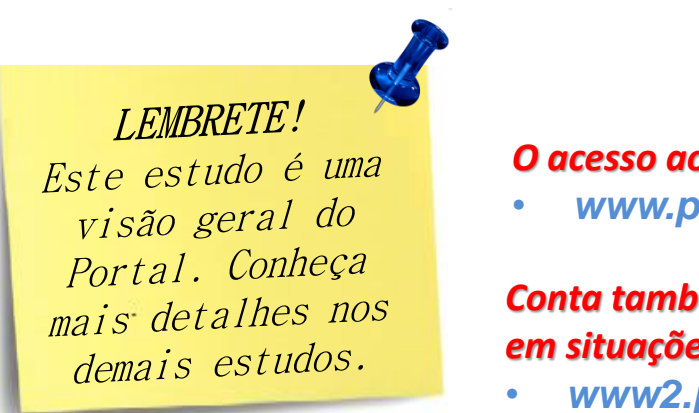

O acesso ao Portal da Drogaria é realizado pelo endereço:

www.portaldadrogaria.com.br

Conta também com o endereço secundário, para ser utilizado somente em situações de indisponibilidade pelo endereço principal::

1

www2.portaldadrogaria.com.br

Este material faz parte do "**Estudo Modular Assistido**" destinado exclusivamente à capacitação dos usuários do **Portal da Drogaria**. Conheça os outros módulos no menu de apoio **Ajuda**.

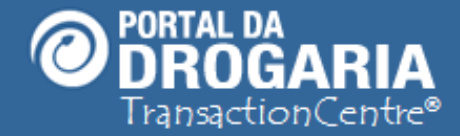

O atendimento de consumidores para a retirada de produtos grátis no balcão, é efetuado pela "Aba Retirada de produtos Grátis" no menu principal da Tela Início do Portal da Drogaria. Vamos ver como funciona.

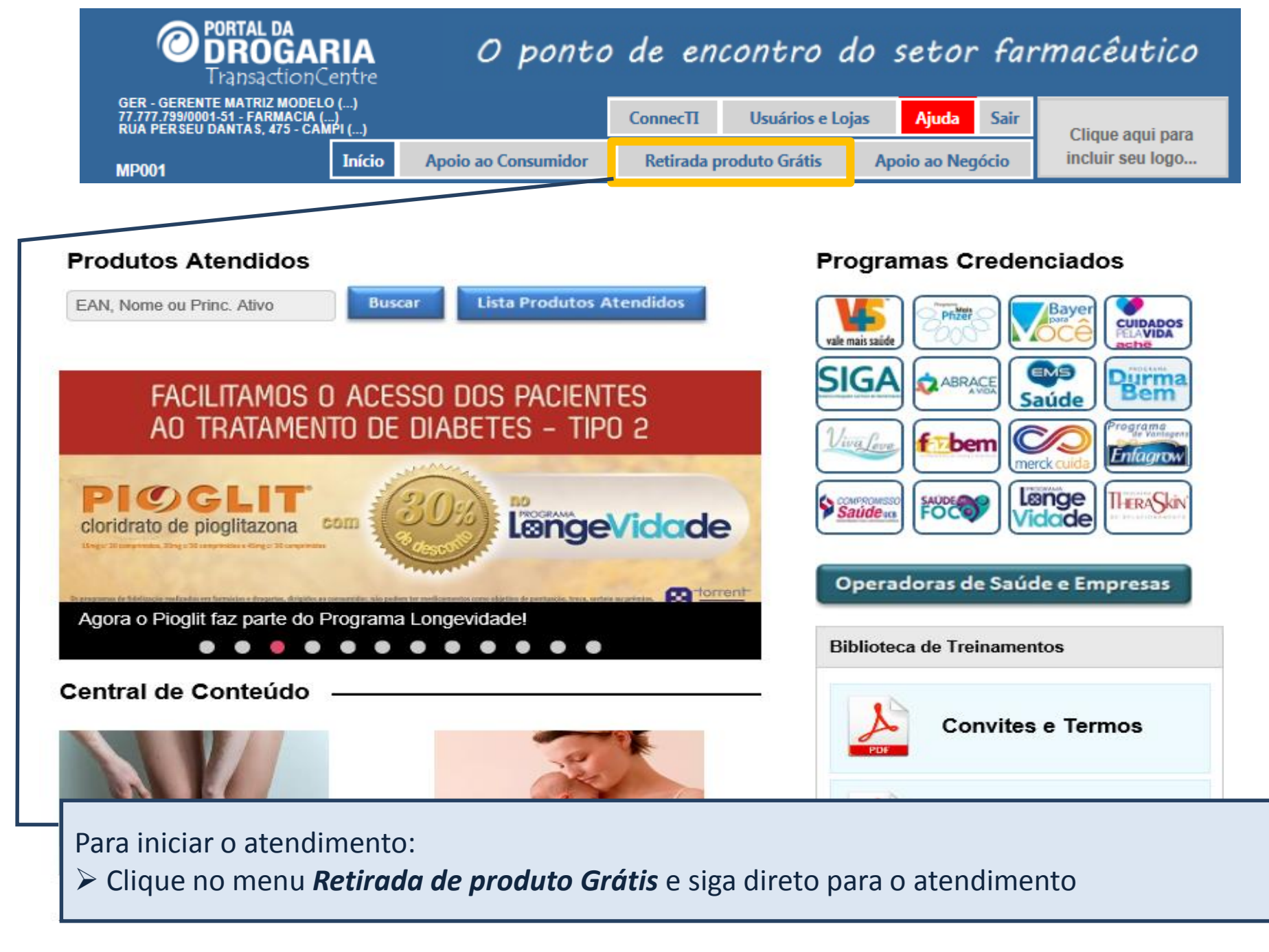

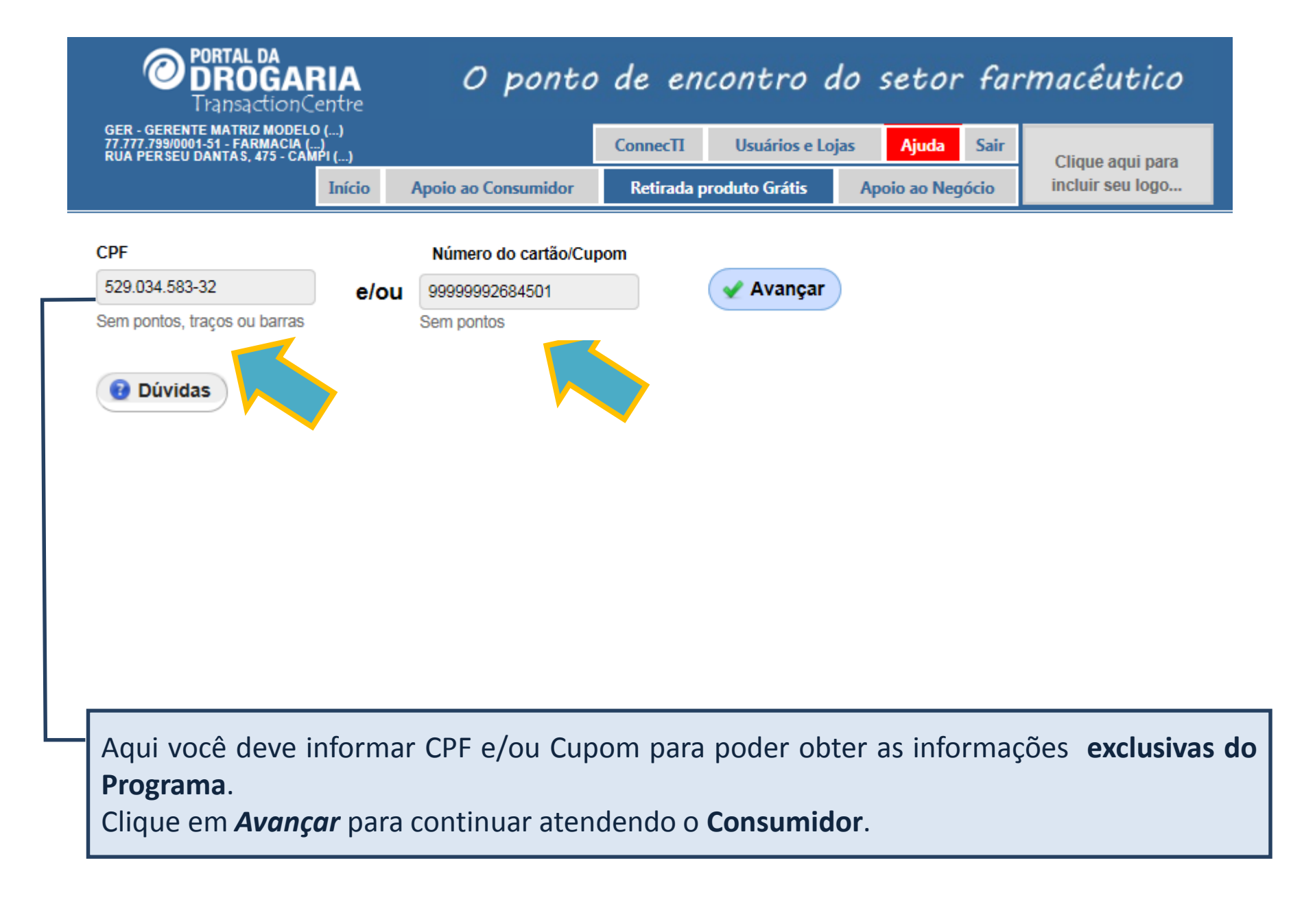

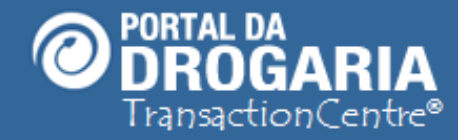

Neste momento, o consumidor pode estar em uma destas situações: 1. Não cadastrado, mas a loja pode fazer sua inclusão 2. Cadastrado. Seguir atendimento normal

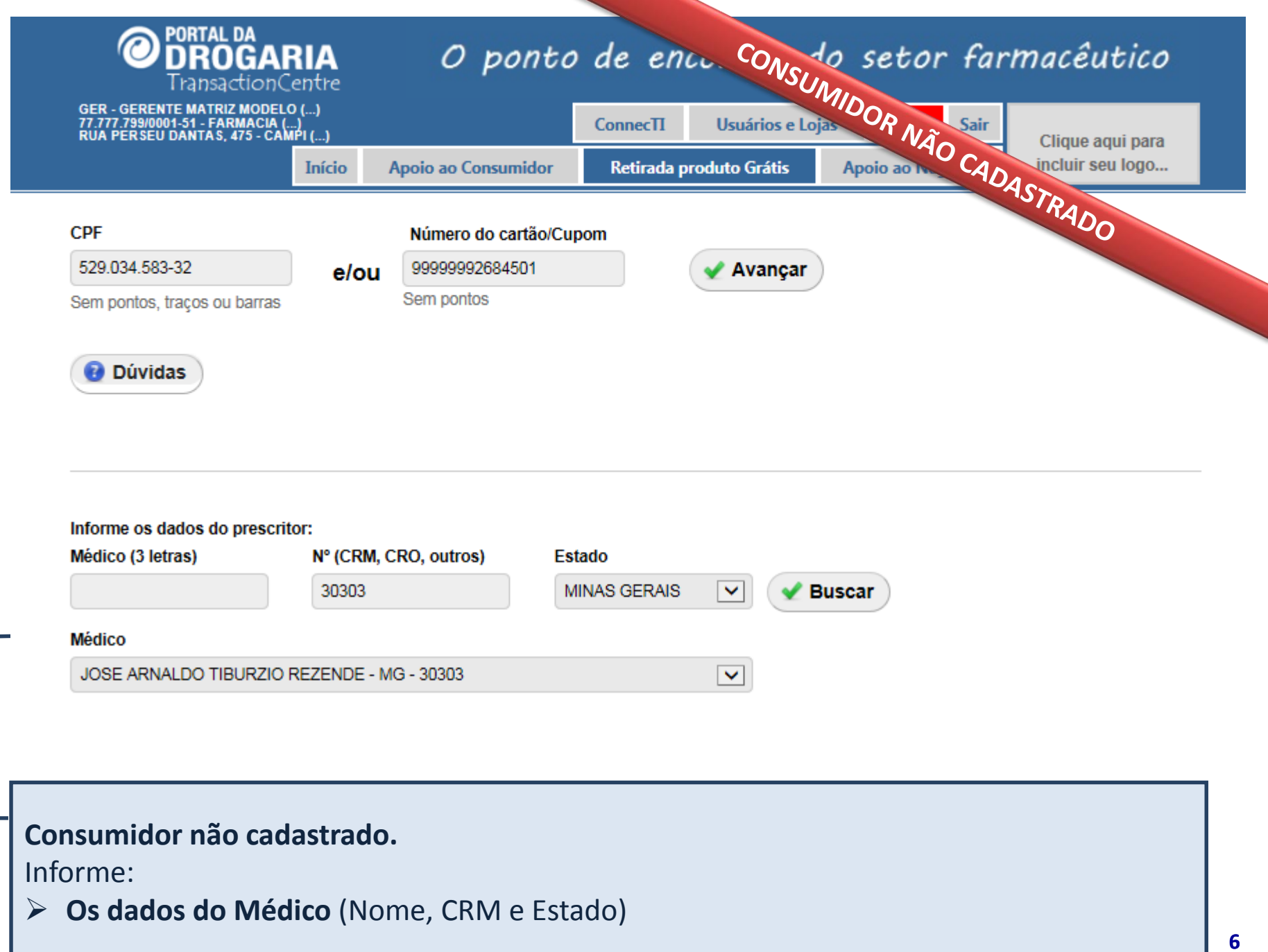

| PORTAL DA<br>DROGARIA<br>TransactionCentre<br>GER - GERENTE MATRIZ MODELO ()<br>77.777.799/0001-51 - FARMACIA ()<br>PIIA PERSELI DANTAS X 75 - CAMPU - ) |        | O ponto             | de ena                         | de enconti CONSUMIDOR farmacêutico |                   |               |  |  |
|----------------------------------------------------------------------------------------------------|--------|---------------------|--------------------------------|------------------------------------|-------------------|---------------|--|--|
| RUA FERSEU DANTAS, 473 - CAMP                                                                                                    | Início | Apoio ao Consumidor | Retirada p                     | roduto Grátis                      | Apoio ao Negócio  | CADAS en logo |  |  |
| Nome Completo *                                                                                                    |        | CPF                 |                                | ascimento *                        | Sexo *            |               |  |  |
| Eduardo Oliveira                                                                                                    |        |                     | 529.034.58                     | 83-32 1                            | 3/09/1978         | Masculino 🔽   |  |  |
| Digite o nome completo do consumidor                                                                                                    |        |                     |                                | Ex                                 | emplo: 01/12/1980 |               |  |  |
| Email para contato                                                                                                    |        |                     | DDD *                          | Celular p                          | ara contato *     |               |  |  |
| edu.oliveira1978@email.com.br                                                                                                    |        |                     | 11                             | 999999999                          |                   |               |  |  |
| Digite e-mail para contato                                                                                                    |        |                     | DDD Na ausência do celular use |                                    |                   |               |  |  |
|                                                                                                    |        |                     |                                | o telefone                         | e fixo            |               |  |  |
|                                                                                                    |        |                     |                                |                                    |                   |               |  |  |

| CEP *                                                                                                    | Logra           | douro *   | Endereço *                 |  |  |  |  |
|----------------------------------------------------------------------------------------------------|-----------------|-----------|----------------------------|--|--|--|--|
| 04696000                                                                                                    | Validar CEP AVE |           | ENGENHEIRO EUSEBIO STEVAUX |  |  |  |  |
| Número *                                                                                                    | Complemento     |           | Bairro*                    |  |  |  |  |
| 1500                                                                                                    |                 |           | JURUBATUBA                 |  |  |  |  |
| Estado *                                                                                                    |                 | Cidade *  |                            |  |  |  |  |
| SAO PAULO                                                                                                    | $\checkmark$    | SAO PAULO | $\checkmark$               |  |  |  |  |
| Consumidor não cadastrado.<br>Informe:<br>➢ Os dados do Consumidor (Nome, Dt de Nascimento, E-mail, Celular, entre outros) |                 |           |                            |  |  |  |  |

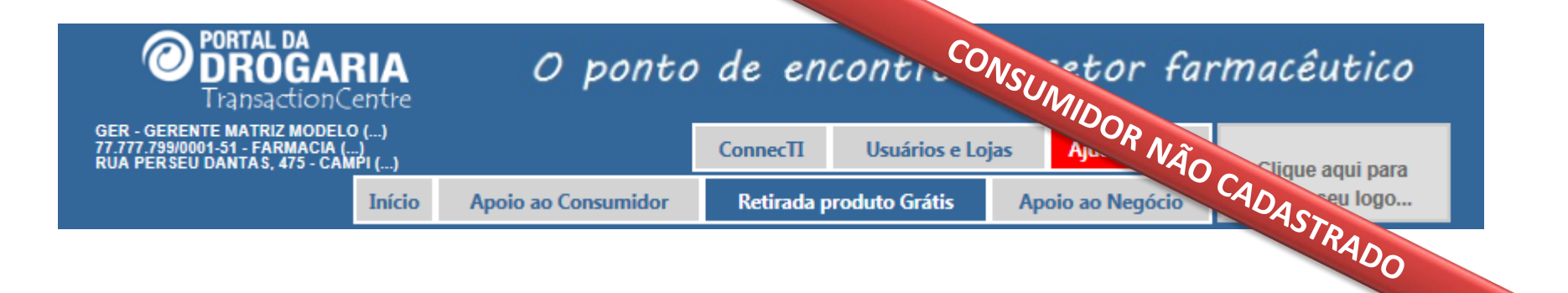

| Produto                  | Programa | Limite Retirada | Retirar |
|--------------------------|----------|-----------------|---------|
| SEVEN CHA 20MG 21DRGS    |          | 10499           | 1       |
| SEVEN IG 2.5 ml 1 frasco |          | 10499           |         |
| SEVENCOL 20mg x 30 Cprs  |          | 10499           |         |

Observação: será registrada uma venda de R\$ 0,01 por item

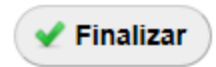

O **Portal da Drogaria** identifica automaticamente o **Programa,** quais **produtos** e **saldo** estão vinculados ao Cupom informado.

**Obs:** É necessário retirar ao menos uma unidade dos produtos (apresentações) disponíveis.

Para concluir o cadastro clique em Finalizar

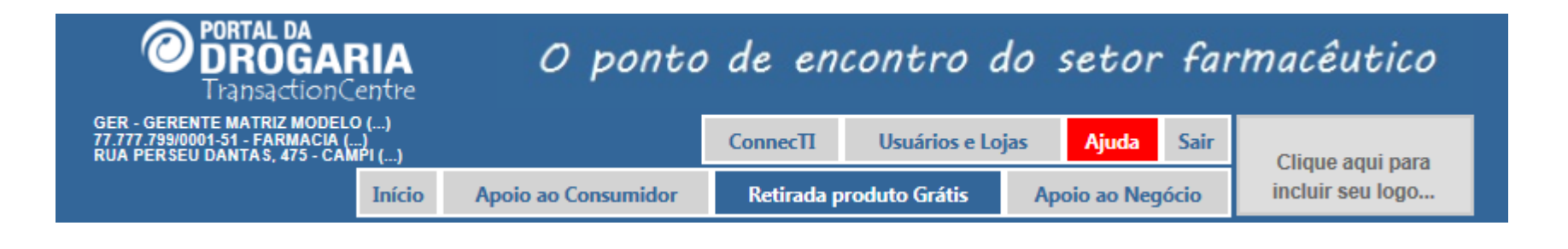

X

#### Número do atendimento (NSU): 5684044501 Anote este número para o consumidor finalizar a compra no caixa.

| Produto/EAN                           | Qtd.    | Programa            | Atenção                                |
|---------------------------------------|---------|---------------------|----------------------------------------|
| SEVEN CHA 20MG 21DRGS<br>777777770034 | 1       | Programa 1          | N000 - Transacao Aprovada              |
| Cartão: 99999992684501                |         |                     |                                        |
|                                       |         |                     | 🖌 Fechar                               |
|                                       |         |                     |                                        |
|                                       |         |                     |                                        |
| Ao finalizar a consulta são apres     | sentado | s os <b>produto</b> | <b>s atendidos</b> , juntamente com as |

quantidades e descontos concedidos.

Anote o NSU apresentado acima, ele será utilizado no Caixa.

Para iniciar um novo atendimento clique no botão Fechar

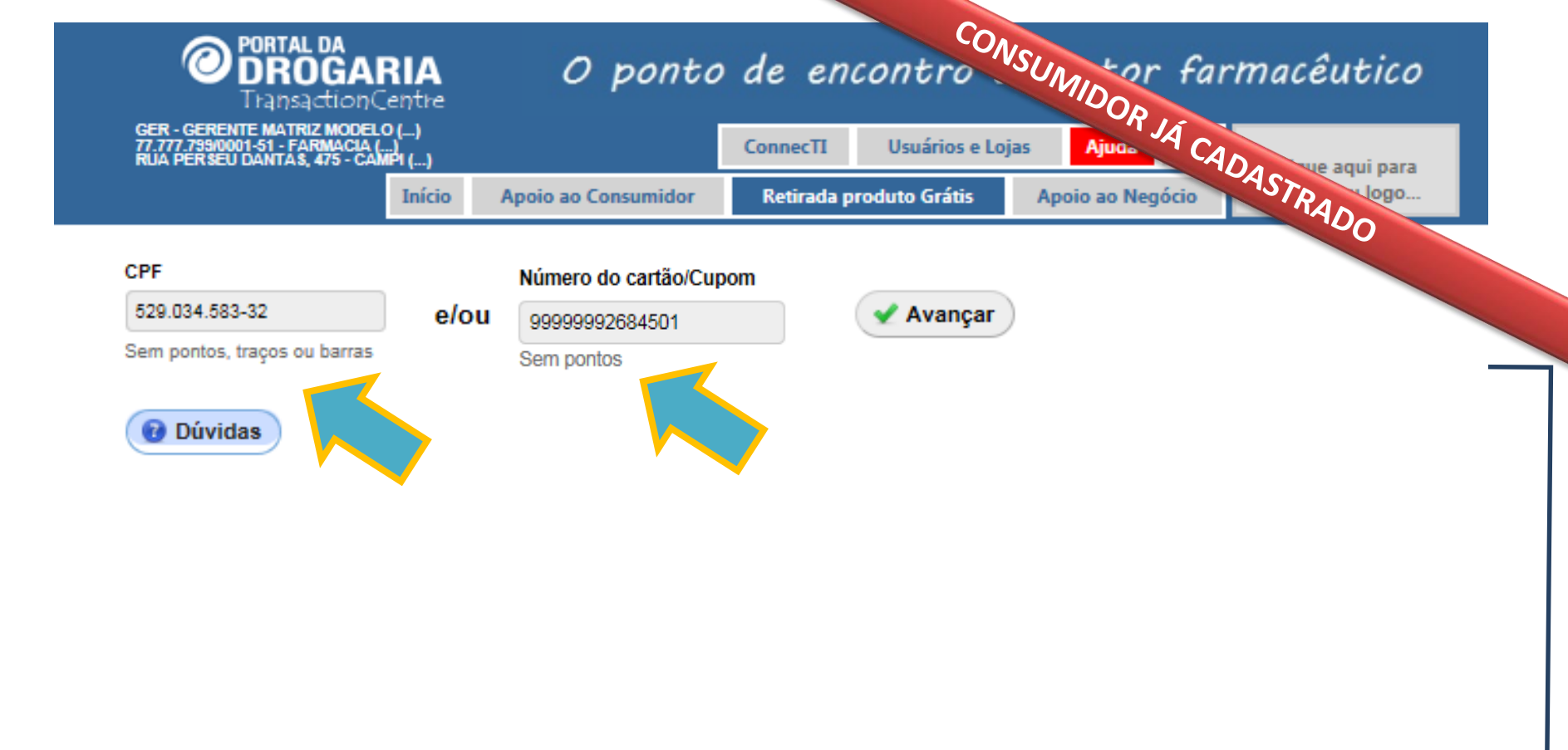

Para o consumidor que já está cadastrado, basta informar novamente CPF e Cupom para ter acesso aos benefícios.

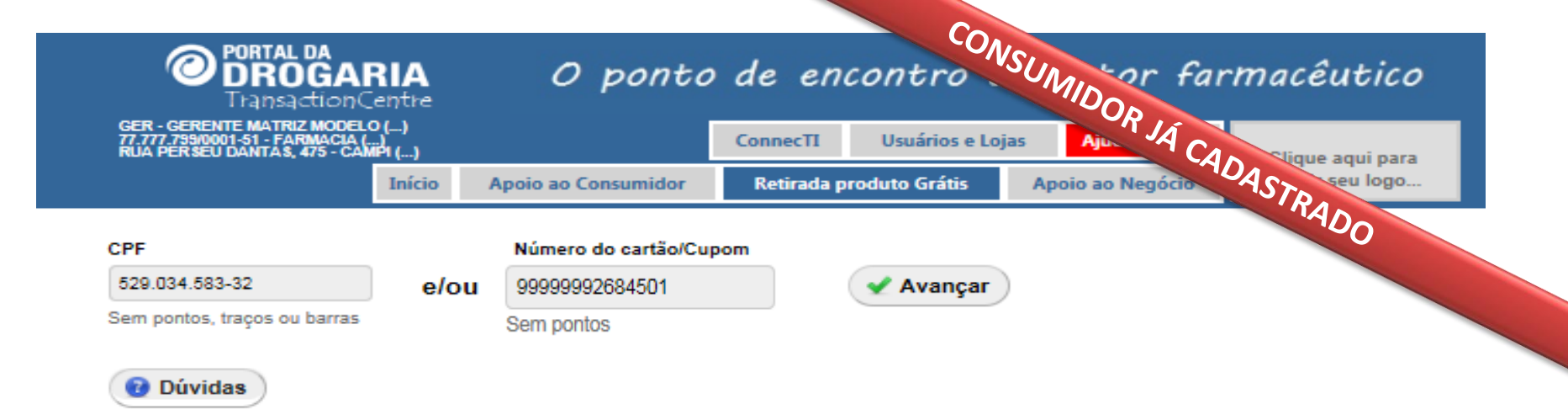

| Produto                  | Programa | Limite Retirada | Retirar |
|--------------------------|----------|-----------------|---------|
| SEVEN CHA 20MG 21DRGS    |          | 10498           | 1       |
| SEVEN IG 2.5 ml 1 frasco |          | 10498           |         |
| SEVENCOL 20mg x 30 Cprs  |          | 10498           |         |

Observação: será registrada uma venda de R\$ 0,01 por item

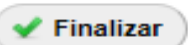

Ao identificar o consumidor, o **Portal** apresenta sua tabela de **Limite de Retirada**. **Cada linha** corresponde a **uma apresentação e a respectiva quantidade.** A retirada pode ser total ou não, abatendo do limite disponível. Após informar a quantidade a ser retirada, clique em **Finalizar**.

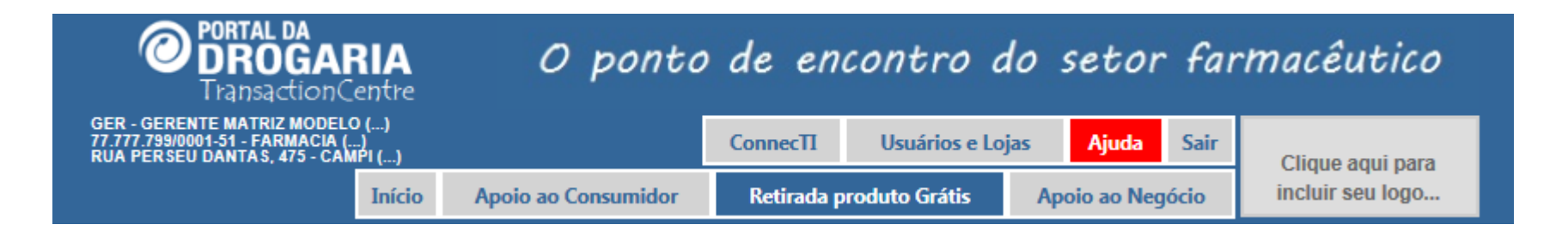

×

#### Número do atendimento (NSU): 5797997501 Anote este número para o consumidor finalizar a compra no caixa.

|     | Produto/EAN                                                                                                    | Qtd.          | Programa   | Atenção                   |  |  |  |  |
|-----|----------------------------------------------------------------------------------------------------|---------------|------------|---------------------------|--|--|--|--|
| -   | SEVEN CHA 20MG 21DRGS<br>77777770034                                                                                          | 1             | Programa 1 | N000 - Transacao Aprovada |  |  |  |  |
|     | Cartão: 99999992684501                                                                                                    | 9999992684501 |            |                           |  |  |  |  |
| 🖌 F |                                                                                                    |               |            |                           |  |  |  |  |
|     |                                                                                                    |               |            |                           |  |  |  |  |
| _   |                                                                                                    |               |            |                           |  |  |  |  |
|     | Anote o NSU apresentado acima, ele será utilizado no Caixa.<br>Para iniciar um novo atendimento clique no botão <b>Fecher</b> |               |            |                           |  |  |  |  |
|     |                                                                                                    |               |            |                           |  |  |  |  |

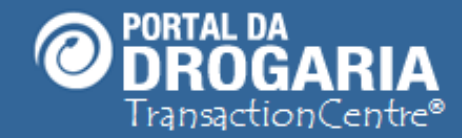

Obrigada por participar comigo deste estudo. Te convido para um novo encontro. Escolha outros assuntos em *Ajuda* no Menu Principal. Se tiver alguma dúvida, sugestão ou crítica envie e-mail para redecredenciada@sevenpdv.com.br

77.777.799/0001-51 - FARMACIA RUA PERSEU DANTAS 475 - CA O ponto de encontro do setor farmacêutico

Aiuda Sair

Apoio ao Negócio

Clique aqui para

incluir seu logo.

Usuários e Lojas

ConnecTI

Retirada produto Grátis

Apoio ao Consumidor

Início